# <u>Herbstzeit</u>

Für dieses Tutorial benötigst Du PSP X

Zubehör: HIER

Die Maske entpacke in den Maskenordner

den Zubehör "herbstbaum und hintergrund1 im PSP

Goldpattern in den Muster ordner

Und ein Tube deiner Wahl (Ernte oder Herbst) Schritt 1

Öffne ein neues Bild 400x400 Pixel und fülle es mit einer schönen Farbe.lch habe #c6753b genommen.

Schritt 2

den Zubehör "herbstbaum und hintergrund1", kopieren und füge sie als neue Ebene in dein Bild ein.

## Schritt 3

Kopiere dein Tube und füge es als neue Ebene in dein Bild ein.

Verschiebe alles ein wenig, wie es dir am besten gefällt..

Ebenen >sichtbare zusammenfassen

## Schritt 4

#### **Neue Rasterebene**

Fülle sie noch einmal mit deiner Farbe

Ebenen >Maske aus Datei laden such die Mask 170

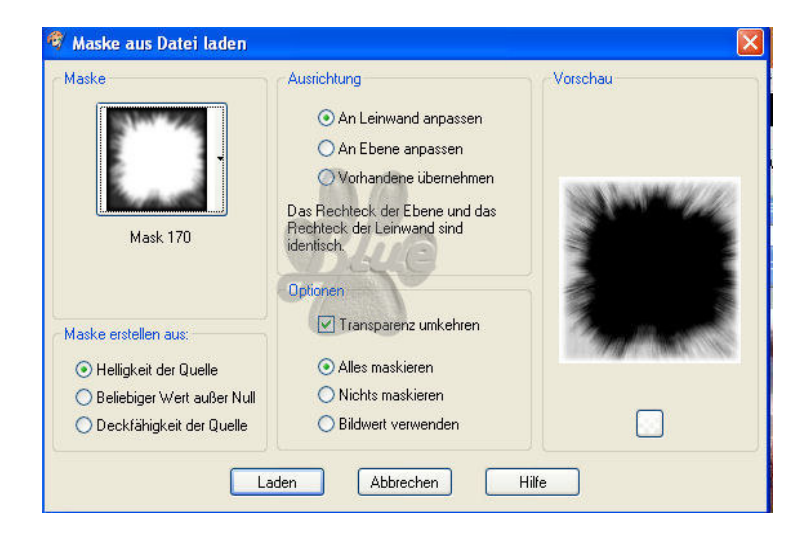

Ebenen > Gruppe zusammenfassen

Effekte > Aussparung mit dieser Einstellung:

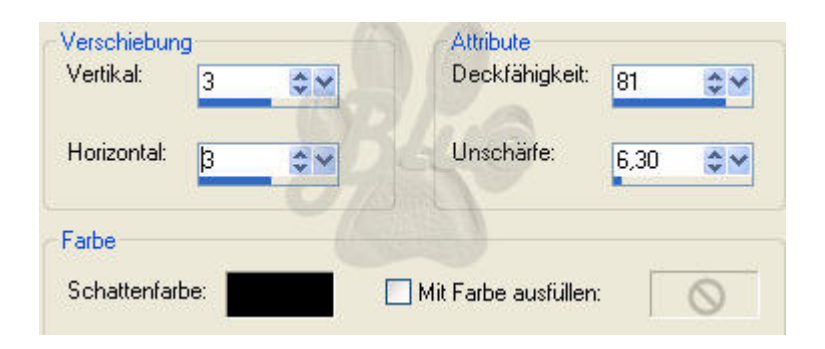

**Diese Ebene Duplizieren** 

Die duplizierte 1x vertikal und 1x horizontal spielgeln

Sichtbare zusammenfassen

# Schritt 5

Bild > Rand hinzufügen von 2 Pixel in der Farbe schwarz

Rand hinzufügen von 8 Pixel füllen mit dem Goldmuster

Rand hinzufügen von 2 Pixel in der Farbe schwarz

Rand hinzufügen von 10 Pixel mit dem Zauberstab markieren , füllen mit dem Goldmuster

Effekte > Außenface mit dieser Einstellung

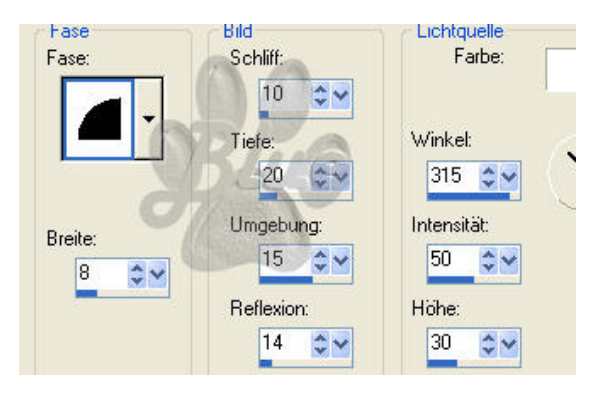

## Effekte > Innenface Mit dieser Einstellung

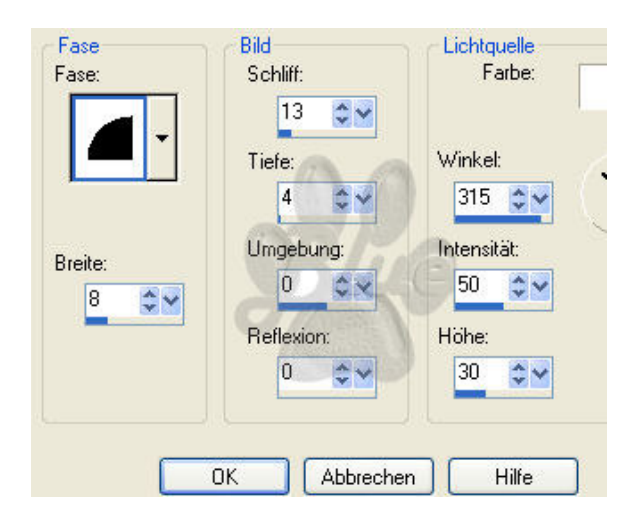

Bild > Rand hinzufügen von 2 Pixel in der Farbe schwarz

# Noch Copyright auf euer Bild und schon seid Ihr fertig

Dieses Tutorial unterliegt dem Copyright von Mila